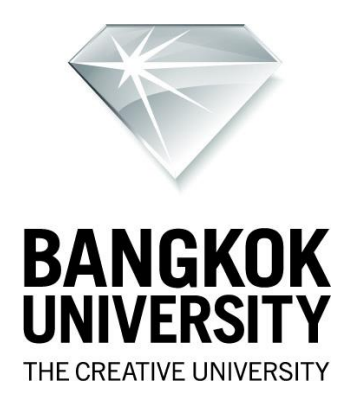

## คู่มือการใช้งาน

#### BU Cisco Webex Meetings

### <u>คุณสมบัติ</u>

- รองรับการประชุมได้สูงสุดถึง 100 คน โดยไม่จำกัดระยะเวลาการใช้งาน
- มีระบบบันทึกการประชุม รองรับวิดีโอระดับ HD
- รองรับการใช้งานที่หลากหลายบน Desktop, IOS และ Android
- มีฟังก์ชั่นในการ Chat
- การแชร์หน้าจอ รูปภาพ ไฟล์ และข้อความอย่างไม่จำกัด

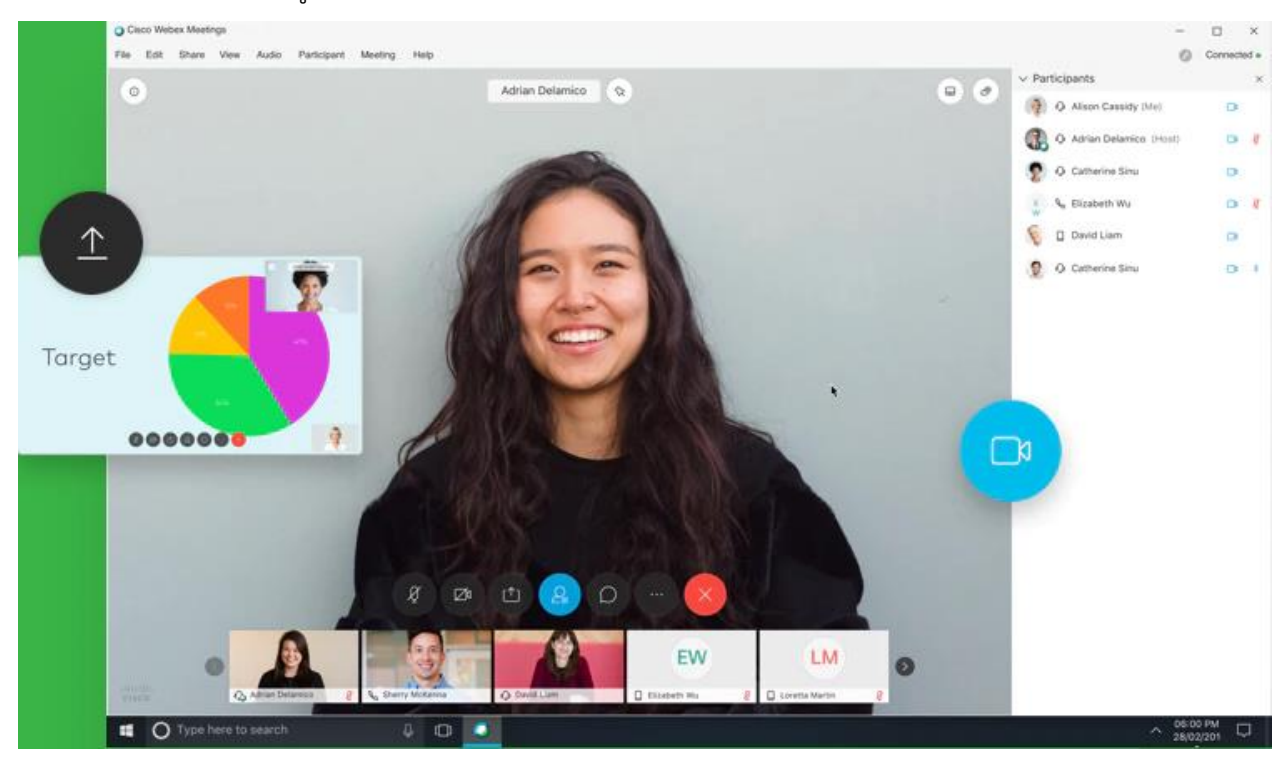

้ขั้นตอนการสมัครใช้งาน (สำหรับคนที่ทางศูนย์คอมพิวเตอร์ดำเนินการให้แล้ว ให้ข้ามไปยังขั้นตอนถัดไป)

1. ไปที่เว็บ https://webex.com แล้วคลิกที่ "Start for Free" เพื่อลงทะเบียนใช้งาน

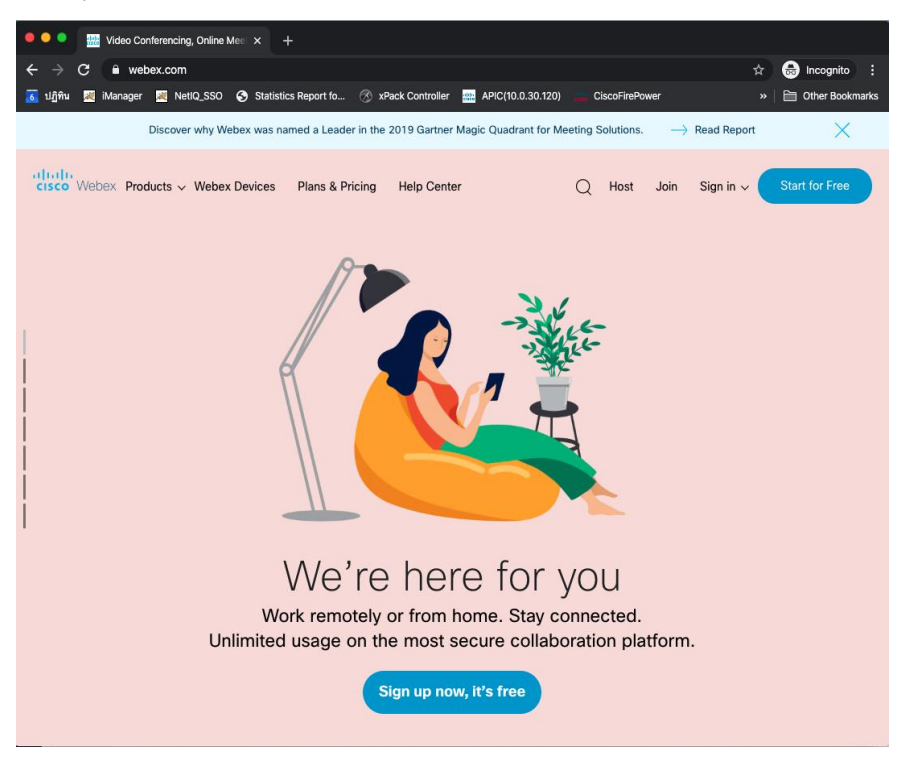

2. สามารถใช้อีเมล @bu.ac.th ในการสมัครเข้าใช้งาน

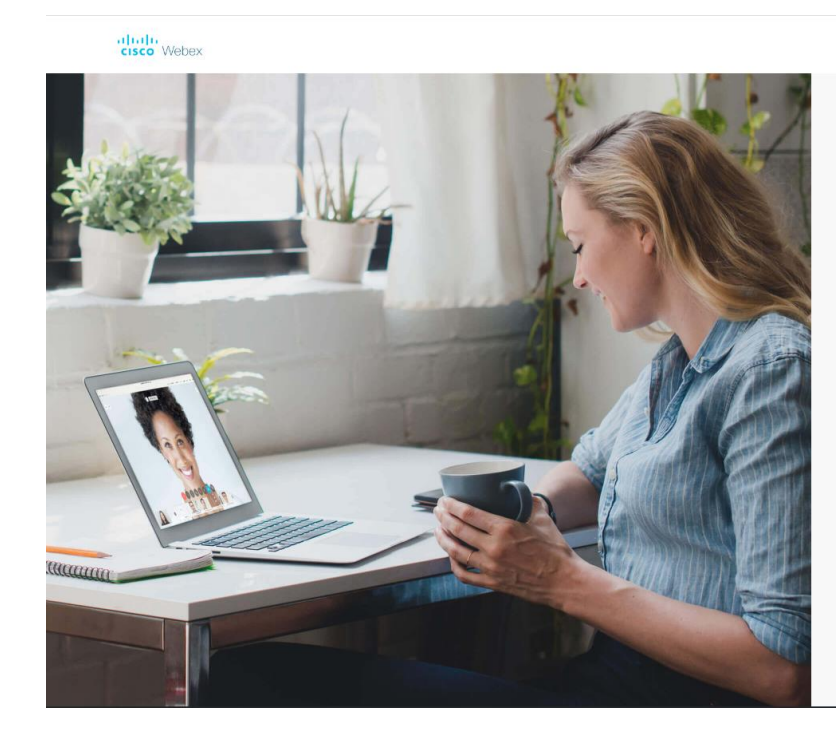

### Sign up free, it's quick.

No credit card needed. No commitment.

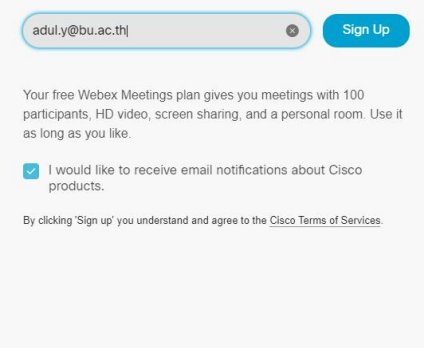

3. ระบบจะส่งหมายเลขยืนยันไปยังอีเมลของท่าน

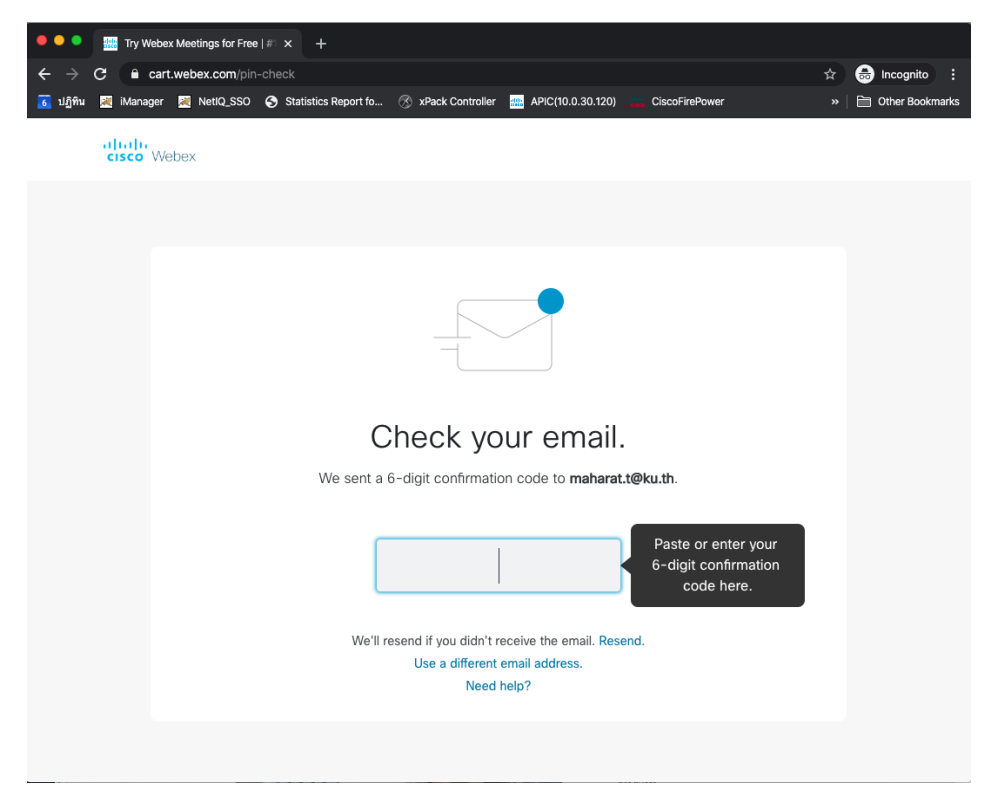

### ตัวอย่างข้อมูลอีเมล

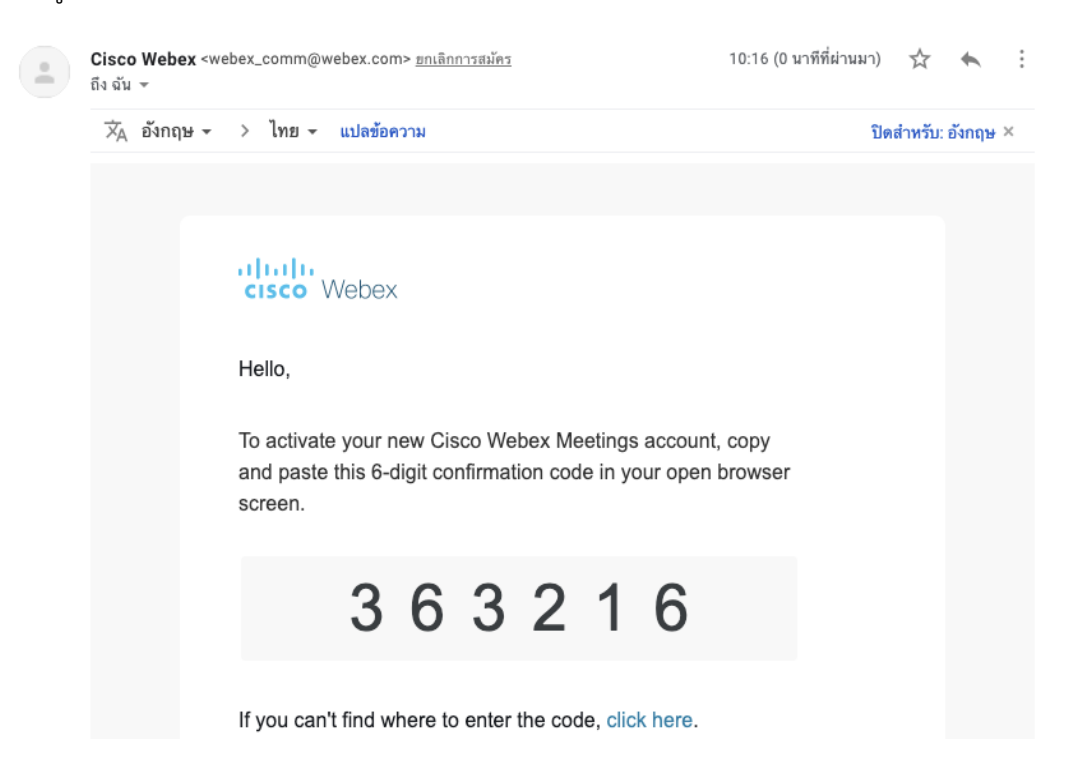

- 4. เมื่อกรอกข้อมูลหมายเลขยืนยันเรียบร้อยแล้ว ระบบจะให้กรอกข้อมูล Profile ได้แก่
  - 0 ชื่อ
  - O นามสกุล
  - กำหนดรหัสผ่านชุดใหม่ สำหรับระบบ Webex (ต้องไม่ตรงกับรหัสผ่านของมหาวิทยาลัย)

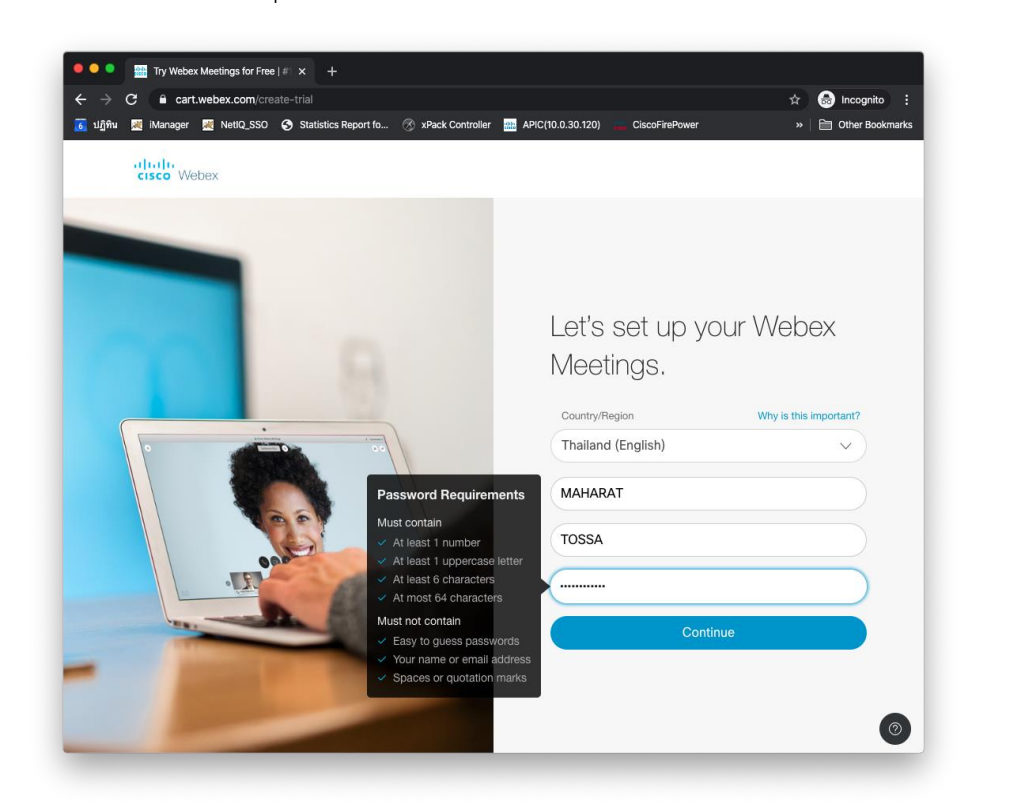

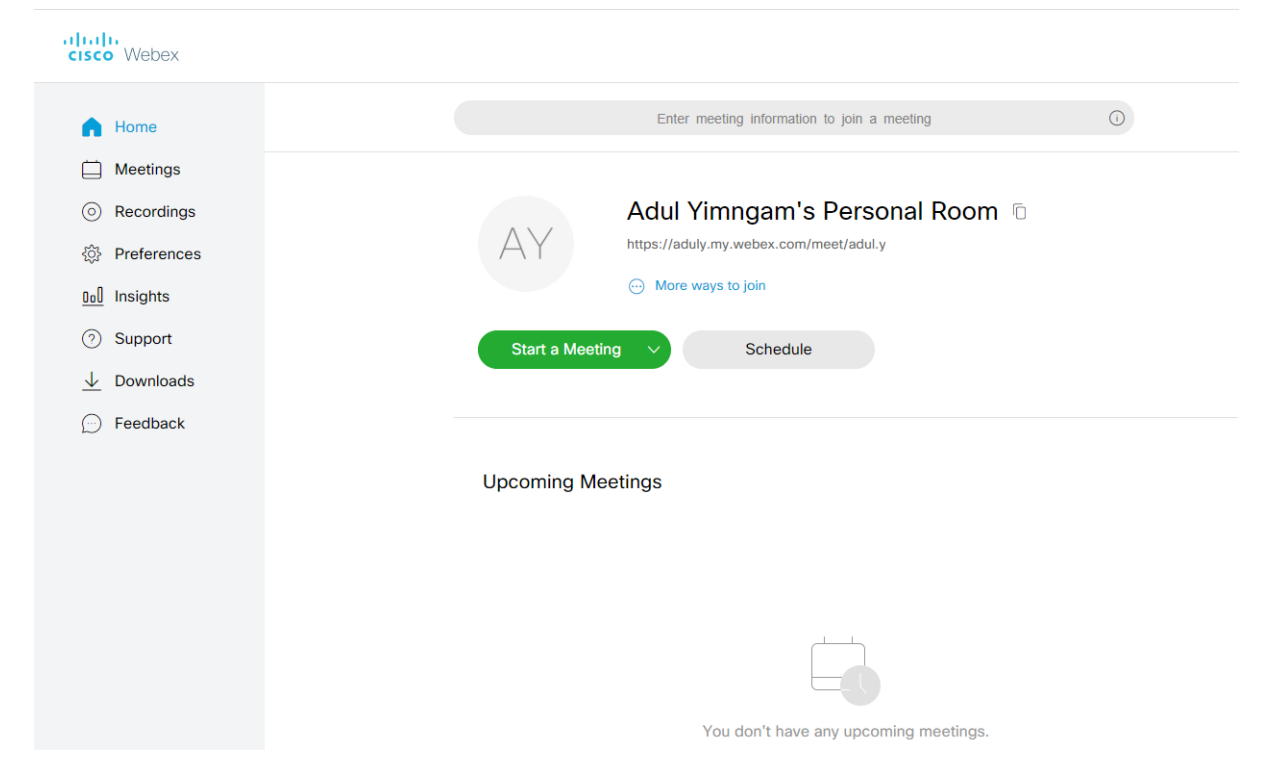

การติดตั้งโปรแกรม Webex meeting

 สำหรับ Mobile สามารถดาวน์โหลดและติดตั้งโปรแกรม Application Webex meeting จาก Apple store หรือ Google play store

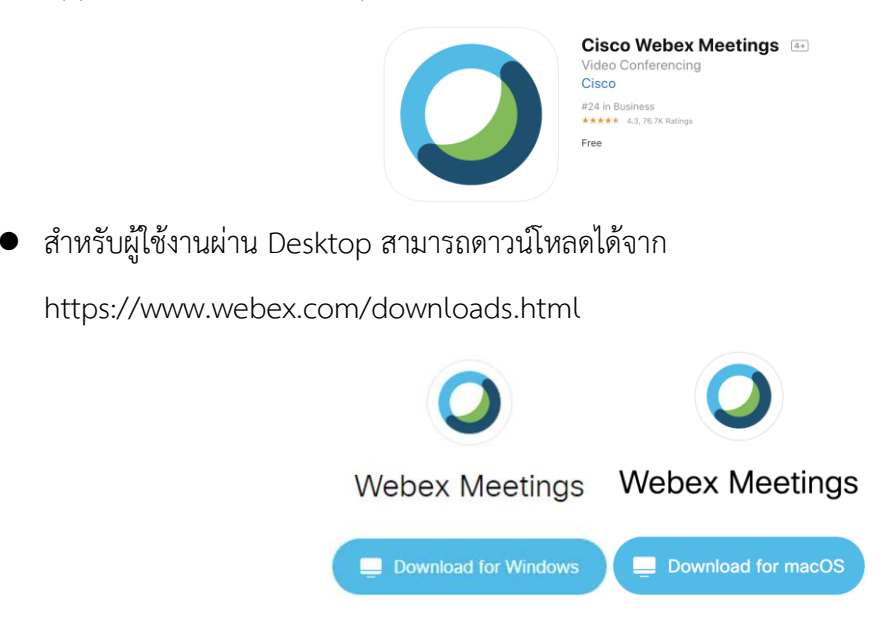

ตัวอย่างขั้นตอนการติดตั้งโปรแกรม สำหรับ Mac OS

คลิกที่เมนู Download หรือ เข้าไปดาวน์โหลดได้จาก

https://www.webex.com/downloads.html

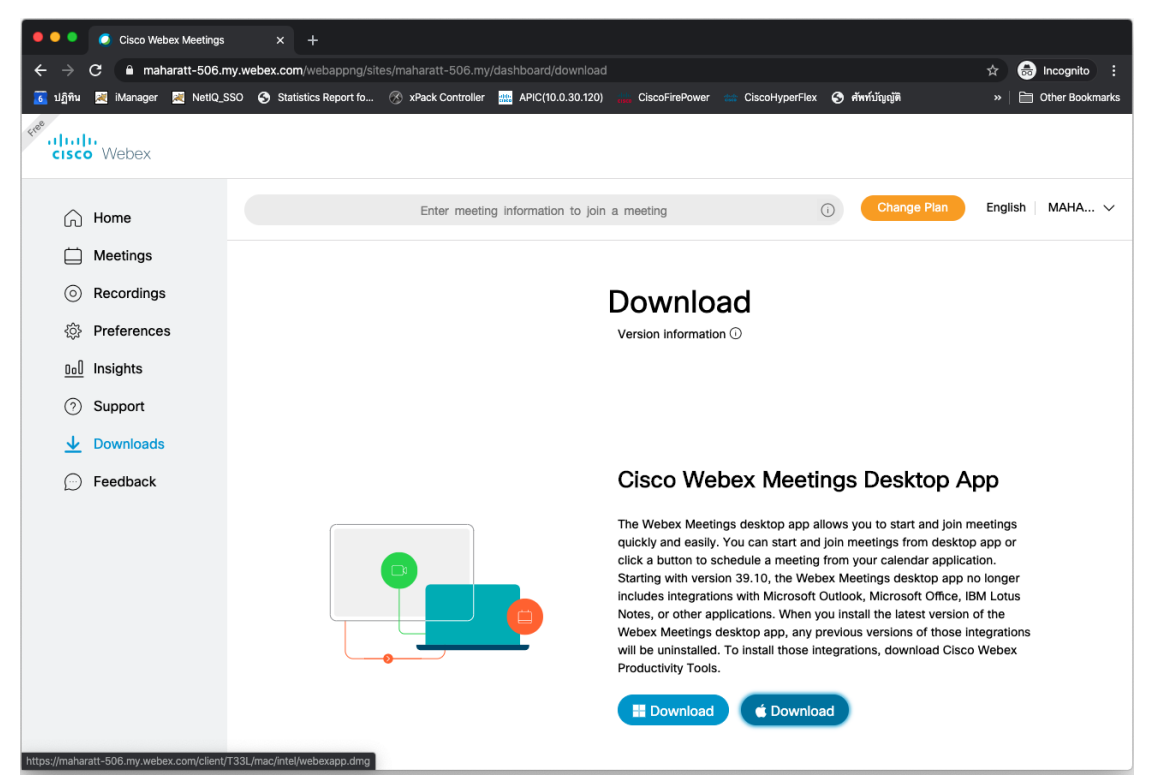

# ติดตั้งโปรแกรม

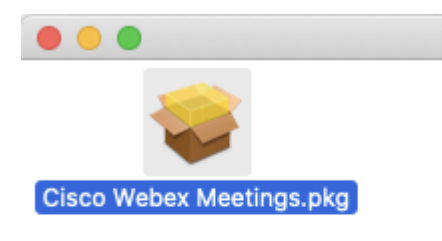

📃 Cisco Webex Meetings.pkg

## คลิกปุ่ม Continue

|                                                                                                    | 🥪 Install Cisco Webex Meetings                                                                                                    |  |
|----------------------------------------------------------------------------------------------------|----------------------------------------------------------------------------------------------------|--|
|                                                                                                    | Welcome to the Cisco Webex Meetings Installer                                                                                                    |  |
| <ul> <li>Introduction</li> <li>Read Me</li> <li>Destination Select</li> <li>Installation Type</li> <li>Installation</li> <li>Summary</li> </ul> | You will be guided through the steps necessary to install this software.<br>By installing this application, you are accepting the <u>Terms of Service</u> and <u>Privacy Statement</u> and are consenting to receive communications, updates, and upgrades for Cisco Webex services.<br>Cisco Webex may collect meeting usage data and personal information, such as your email address, from your computer or device for the operation of the Webex service. |  |
|                                                                                                    | Go Back Continue                                                                                                    |  |

## คลิกปุ่ม Continue

| • • •                                  | 🥪 Install Cisco Webex Meetings                                                                                                    |  |
|----------------------------------------|----------------------------------------------------------------------------------------------------|--|
|                                        | Important Information                                                                                                    |  |
| Introduction     Read Me               | Cisco Webex Meetings for Mac OS X<br>This document contains information and late-breaking news about Cisco<br>Webex Meetings for Mac OS. Please read this document before using<br>this confusion                                                                                                    |  |
| <ul> <li>Destination Select</li> </ul> | this software.                                                                                                    |  |
| <ul> <li>Installation Type</li> </ul>  | Contents                                                                                                    |  |
| Installation                           | o System Requirements                                                                                                    |  |
| Summary                                | o Uninstalling Cisco Webex Meetings<br>o Uninstalling Cisco Webex Meetings<br>o Cisco Webex Meetings<br>o Using Cisco Webex Meetings<br>o How to Contact Cisco Webex                                                                                                    |  |
|                                        | About Cisco Webex Meetings<br>Cisco Webex Meetings is a Web conferencing application that works with<br>Webex services to provide support for real-time meetings, including<br>sharing of applications, Web browsers, or desktops among Macintosh,<br>Windows, and Solaris users. Cisco Webex Meetings starts automatically<br>when you start or join a Webex meeting from a Web site that supports<br>Webex. |  |
|                                        | Print Save Go Back Continue                                                                                                    |  |

## คลิกปุ่ม Install

| • • •                                                                                                    | 💝 Install Cisco Webex Meetings 🔒                                                                                                    |
|----------------------------------------------------------------------------------------------------|----------------------------------------------------------------------------------------------------|
|                                                                                                    | Standard Install on "Macintosh HD"                                                                                                    |
| <ul> <li>Introduction</li> <li>Read Me</li> <li>Destination Select</li> <li>Installation Type</li> <li>Installation</li> <li>Summary</li> </ul> | This will take 389.2 MB of space on your computer.<br>Click Install to perform a standard installation of this software<br>for all users of this computer. All users of this computer will<br>be able to use this software. |
|                                                                                                    | Go Back Install                                                                                                    |

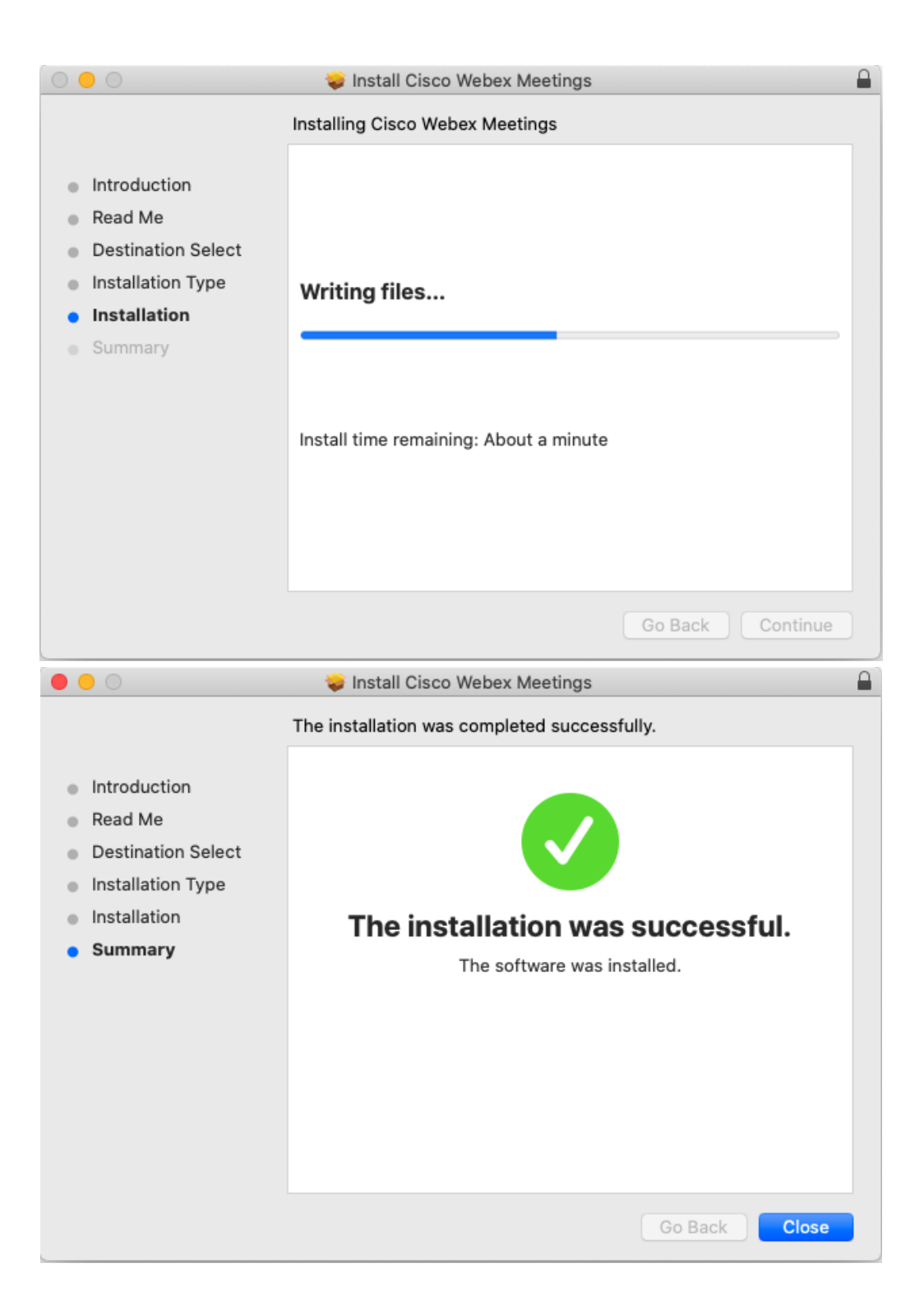

 เมื่อติดตั้งโปรแกรมเรียบร้อยแล้ว ทดสอบลงชื่อเข้าใช้ระบบด้วยชื่ออีเมลและรหัสผ่านที่ลงทะเบียนไว้ โดยสามารถเข้าใช้งานที่ <u>https://bumeeting.webex.com/</u>

| diado<br>cisco Webex |                                                      | Join   English $\checkmark$ |
|----------------------|------------------------------------------------------|-----------------------------|
|                      | Sign in                                              |                             |
|                      | adul y@bu ac IN                                      |                             |
|                      | Next<br>Don't have a Webex Meetings account? Sign up |                             |
|                      |                                                      |                             |
|                      |                                                      |                             |

| 0                                  |  |
|------------------------------------|--|
| Helto adul y@bu.ac.th,<br>Password |  |
| Forgot password?                   |  |
|                                    |  |

| Home                                                       | Enter meeting information to join a meeting                                                                        | Change Plan English Adul V                                                                       |
|------------------------------------------------------------|----------------------------------------------------------------------------------------------------|--------------------------------------------------------------------------------------------------|
| Meetings Recordings Preferences Insights Support Downloads | Adul Yimngam's Personal Room © https://aduly.my.webex.com/meet/aduly  More ways to join  Start a Meeting  Schedule | Insights<br>Meetings I hosted<br>1 20<br>10<br>10<br>10<br>10<br>10<br>10<br>10<br>10<br>10<br>1 |
| Feedback                                                   | Upcoming Meetings                                                                                                  | Participants in meetings I hosted 2 1 1 1 1 1 1 1 1 1 1 1 1 1 1 1 1 1 1                          |
|                                                            |                                                                                                    | TU 67 T U                                                                                        |

<u>ทดสอบการใช้งานประชุม</u>

คลิกปุ่ม "Start Meeting" เพื่อเปิดห้องประชุมออนไลน์

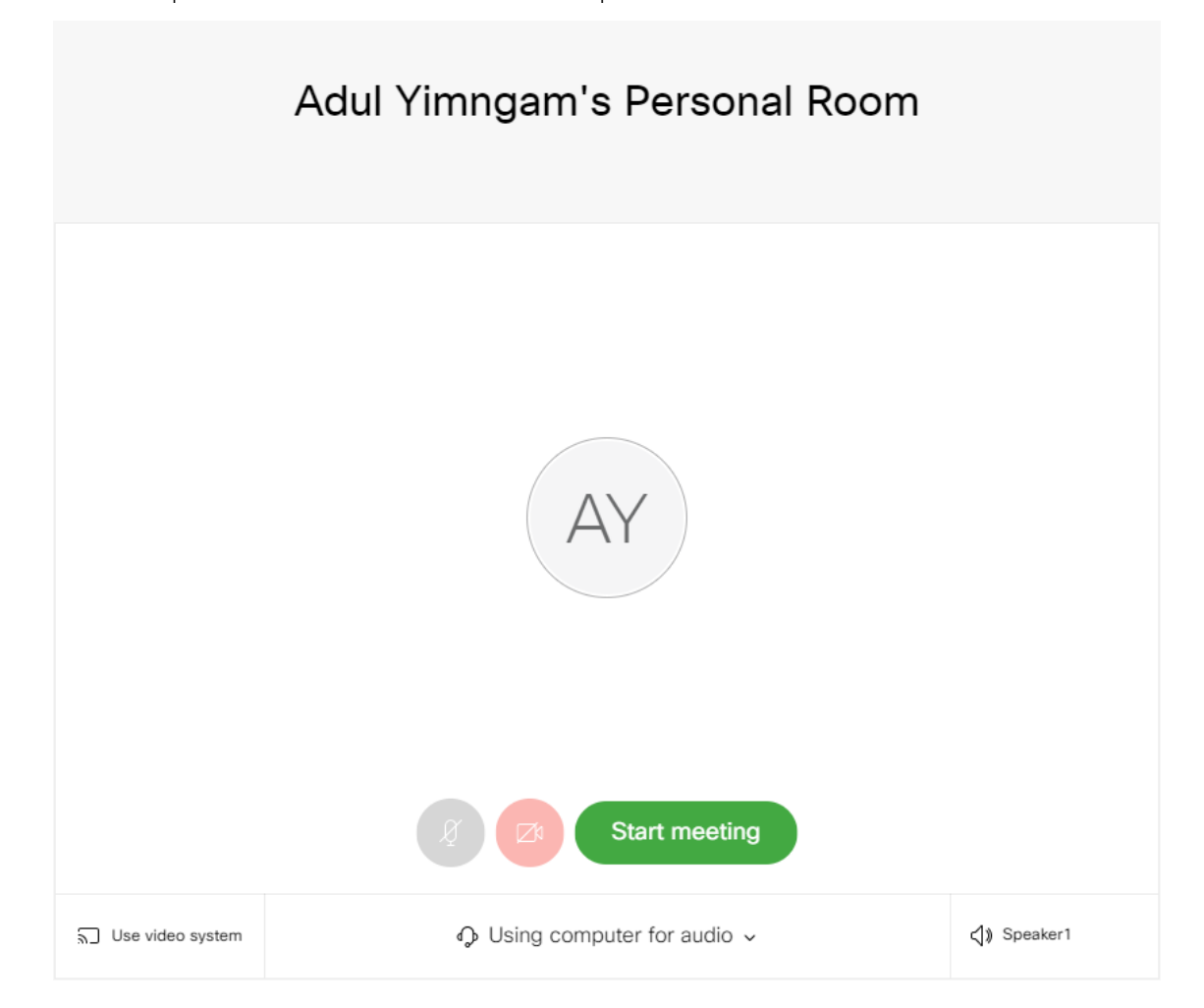

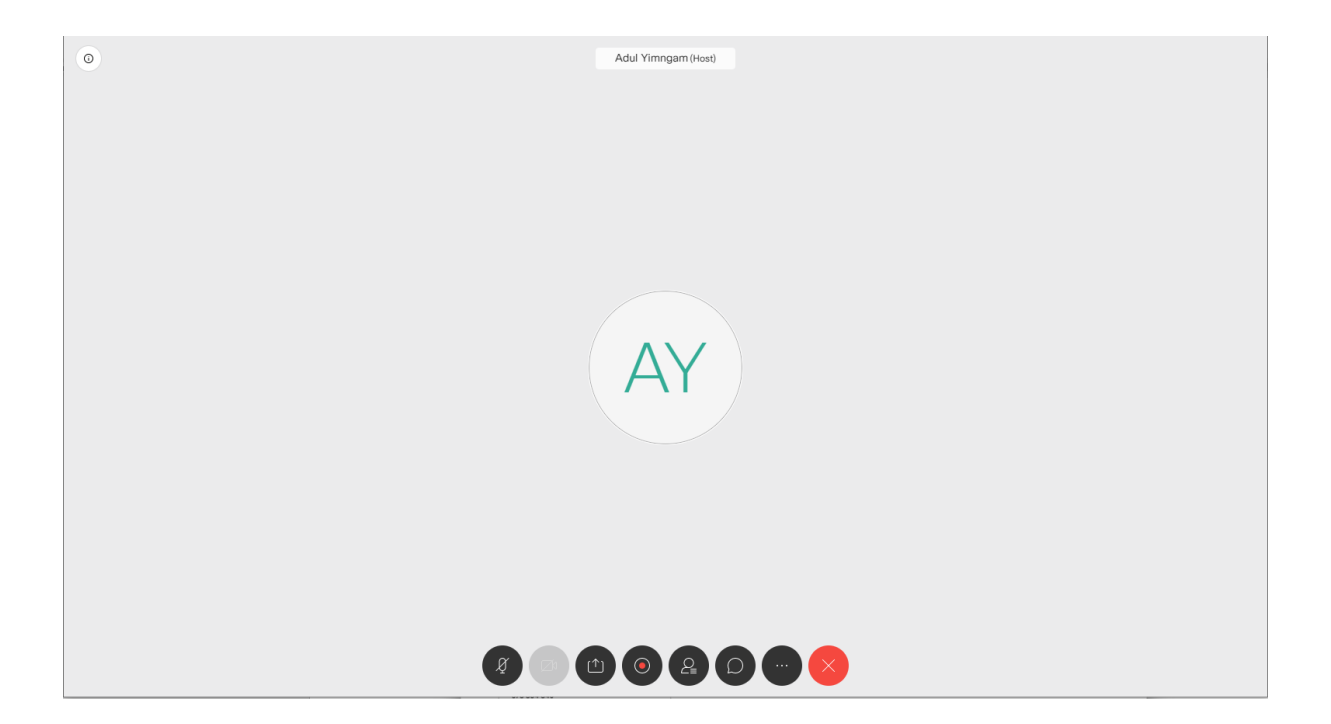

 หากต้องการเชิญผู้เข้าร่วมประชุม คลิกที่ปุ่ม "info" บริเวณซ้ายบน จากนั้น copy URL และส่งให้ผู้ที่ ต้องการให้เข้าร่วมประชุมได้เลยทันที

| ♥ Aclu Yangam's Personal<br>Der Kad Vangen<br>Agerda Theeting has no agenda.<br>Meeting hink Titos://adu/mywebex.com/meet<br>Meeting hink Titos://adu/mywebex.com/meeting hink Titos://adu/mywebex.com/meeting hink Titos://adu/mywebex.com/meeting hink Titos://adu/mywebx.com/meeting hink Titos://adu | Adul Yimngam (Hosi) |  |
|----------------------------------------------------------------------------------------------------|---------------------|--|
|                                                                                                    | 8 💿 🗅 🗿 😫 🖸 😁 😣     |  |

## เครื่องมื่อต่างๆ ระหว่างการประชุม

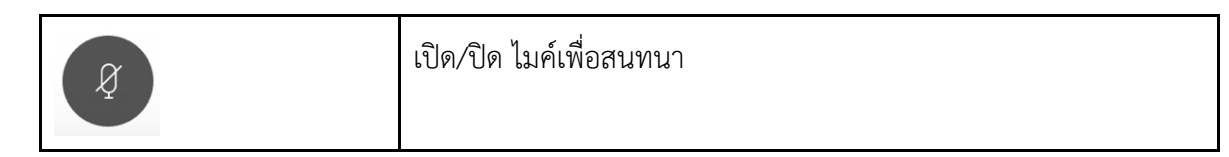

|                                                                        | เปิด/ปิด กล้องเพื่อสนทนา                                                                                                    |
|------------------------------------------------------------------------|----------------------------------------------------------------------------------------------------|
|                                                                        | แซร์หน้าจอ หรือ application                                                                                                    |
|                                                                        | ปุ่มบันทึกการประชุม (ในรูปแบบ Video) เฉพาะโฮสต์                                                                                                    |
|                                                                        | แสดงชื่อผู้เข้าร่วมประชุมทั้งหมด                                                                                                    |
|                                                                        | ส่งข้อความหาผู้เข้าร่วมประชุมในห้อง/ส่งข้อความแบบส่วนตัว                                                                                                    |
| <ul> <li>Connect to a device</li> <li>Switch to desktop app</li> </ul> | <ul> <li>Lock Meeting : ล็อกไม่ให้ใครเข้าห้องประชุม (เฉพาะโฮสต์)</li> <li>Participant settings: การกำหนดค่าของผู้เข้าร่วมประชุม</li> <li>Health Checker: ตรวจสอบสถานะของระบบ</li> <li>Audio connection: การเชื่อมต่อระบบเสียง</li> <li>Speaker, microphone, and camera: กำหนดค่าของลำโพง<br/>ไมโครโฟน และกล้อง</li> <li>Connect to device</li> <li>Switch to desktop app: สลับการใช้งานจากเว็บไซต์ไปเป็น<br/>โปรแกรมที่ติดตั้งอยู่บนเครื่องคอมพิวเตอร์</li> </ul> |
| $\times$                                                               | ออกจากการประชุม                                                                                                    |

- เมื่อจบการประชุม เจ้าของห้องประชุม (โฮสต์) สามารถเข้าไปดูรายละเอียดต่างๆ จากการประชุม เช่น
  - a. ประวัติการประชุม
  - b. บันทึกการประชุมในรูปแบบ Video

#### <u>สร้างการประชุม (Schedule)</u>

- 1. หลังจาก Login เข้าระบบผ่าน webex.com แล้วจะพบหน้าจอเมนู Home
- 2. คลิกเลือกที่เมนู Schedule เพื่อสร้างการประชุมใหม่ ดังภาพ

| CISC                     | • Webex     |                                   |                                                             |                             |                                               |                        |
|--------------------------|-------------|-----------------------------------|-------------------------------------------------------------|-----------------------------|-----------------------------------------------|------------------------|
| •                        | Home        |                                   | Enter meeting information to join a meeting                 | 0                           | Change Plan                                   | English Sarawut V      |
|                          | Meetings    |                                   |                                                             |                             |                                               |                        |
| 0                        | Recordings  |                                   | Sarawut Rasniyom's Personal Ro                              | om 🗅                        |                                               |                        |
| (2)                      | Preferences | SR                                | https://sarawutr.my.webex.com/meet/sarawut.r                |                             |                                               |                        |
| 0.0                      | Insights    |                                   | <ul> <li>More ways to join</li> </ul>                       |                             |                                               |                        |
| 0                        | Support     | Start a Meet                      | ing V Schedule                                              |                             |                                               |                        |
| $\underline{\downarrow}$ | Downloads   |                                   |                                                             |                             |                                               |                        |
| Ø                        | Feedback    |                                   |                                                             |                             |                                               |                        |
|                          |             | Upcoming Me                       | petings                                                     |                             |                                               |                        |
|                          |             | SR 9:00 AM -<br>Wed, Mar 18       | 12:30 PM AC431 - 2913 / Week 09 Online<br>Sarawut Rasniyom  | Start                       |                                               |                        |
|                          |             | SR <b>12:00 PM</b><br>Fri, Mar 20 | - 4:00 PM AC431 - 2914 / Week 09 Online<br>Sarawut Rasniyom | Start                       |                                               |                        |
|                          |             | View all meetings                 |                                                             |                             |                                               |                        |
|                          |             |                                   |                                                             |                             |                                               |                        |
|                          |             |                                   |                                                             |                             |                                               |                        |
|                          |             |                                   |                                                             |                             |                                               |                        |
|                          |             |                                   |                                                             | © 2020 Cisco and/or its aff | iliates. All rights reserved. Privacy Stateme | ent   Terms of Service |

3. กำหนดข้อมูลที่จำเป็นในการประชุม (หัวเรื่องการประชุม / เวลาในการประชุม)

| cisco Webex  |                              |                                                    |                         |                   |                                 |                         |  |
|--------------|------------------------------|----------------------------------------------------|-------------------------|-------------------|---------------------------------|-------------------------|--|
| G Home       | Enter n                      | neeting information to join a meeting              | <b>(</b> )              |                   | Change Plan                     | English Sarawut V       |  |
| Meetings     |                              |                                                    |                         |                   |                                 |                         |  |
| Recordings   | Schedule a Meetir            | ng                                                 | Meetir                  | ng templates      | Webex Meetings Default          | ~                       |  |
| Preferences  |                              | -                                                  |                         |                   |                                 |                         |  |
| 000 Insights | * Meeting topic              | AC431 - 2913 / Week 10 Online                      |                         |                   |                                 |                         |  |
| ⑦ Support    | * Meeting password           | BuGpdtdy823                                        | C                       |                   |                                 |                         |  |
| ↓ Downloads  | Date and time                | Wednesday, Mar 25, 2020 9:00 am Duration: 3 hours  |                         |                   |                                 |                         |  |
| 💬 Feedback   |                              | (UTC+07:00) Bangkok, Hanoi, Jakarta 🗸              |                         |                   |                                 |                         |  |
|              |                              | Recurrence                                         |                         |                   |                                 |                         |  |
|              | Attendees                    | Separate email addresses with a comma or semicolon |                         |                   |                                 |                         |  |
|              | Show advanced options $\lor$ |                                                    |                         |                   |                                 |                         |  |
|              |                              |                                                    |                         |                   |                                 |                         |  |
|              | Cancel Schedule              | Save as template                                   |                         |                   |                                 |                         |  |
|              |                              |                                                    |                         |                   |                                 |                         |  |
|              |                              |                                                    |                         |                   |                                 |                         |  |
|              |                              |                                                    |                         |                   |                                 |                         |  |
|              |                              |                                                    | © 2020 Cisco and/or its | affiliates. All r | rights reserved. Privacy Stater | nent   Terms of Service |  |

 เพิ่มผู้เข้าร่วมการระชุม Attendees โดยสามารถหา Email ของนักศึกษาใน Course Section ที่สอนได้ โดยเข้าไปที่ URL: <u>http://ums.bu.ac.th/studentview/</u> ทำการ Login เข้าระบบด้วย Username Password ของทางมหาวิทยาลัย (ไม่ต้องใส่ @bu.ac.th)

| ums.bu.ac.th/studentview/ |  |
|---------------------------|--|
| Username : sarawut.r      |  |
| Password : •••••••• Login |  |

5. เลือก ปีเทอม วิชา กลุ่มเรียน กดปุ่ม Add เพื่อเพิ่มลงรายการด้านล่าง

## 6. กดปุ่ม Generate Email เพื่อสร้างรายการ Email ดังภาพ

| Year<br>Semester<br>Program<br>Course                                   |         | 2562     •       2     •       Undergraduate     •       AC431     : Computer Programming | ]<br>j (for SC,AC 49) ▼ | 1            | 5<br>Generate                                                                                                    | <pre>I sections / 34 students.<br/>jiraporn.yensa@bumail.net,<br/>punjapron.kamu@bumail.net,<br/>budsaba.chao@bumail.net,<br/>nattapon.ritt@bumail.net,<br/>kanokwan.lapa@bumail.net,</pre> |
|-------------------------------------------------------------------------|---------|-------------------------------------------------------------------------------------------|-------------------------|--------------|----------------------------------------------------------------------------------------------------|----------------------------------------------------------------------------------------------------|
| 4 List(s) Of Section □ Select All<br>□ 2911 □ 2912 ☑ 2913 □ 2914 2<br>3 |         |                                                                                           |                         |              | Savapat.Reample.<br>parichaya.duangbumail.net,<br>warisa.paip@bumail.net,<br>inkarat.thow@bumail.net,<br>kunlanat.kham@bumail.net,<br>chitsuda.kham@bumail.net,<br>usara.nath@bumail.net, |                                                                                                    |
|                                                                         |         |                                                                                           |                         | 1 Section(s) |                                                                                                    |                                                                                                    |
|                                                                         | Year    | Program                                                                                   | Course                  | Section      |                                                                                                    |                                                                                                    |
|                                                                         | 2019 /2 | Undergraduate                                                                             | AC431                   | 2913         |                                                                                                    |                                                                                                    |
|                                                                         |         |                                                                                           | 4                       |              |                                                                                                    |                                                                                                    |

#### 7. คัดลอก Email Address จากหมายเลข ไปลงในช่อง Attendees ของ WebEx ดังภาพ

| jiraporn.yensa@bumail.net       x       punjapron.kamw@bumail.net       x         budsaba.chao@bumail.net       x       nattapon.ritt@bumail.net       x         kanokwan.lapa@bumail.net       x       savapat.keaw@bumail.net       x         parichaya.duan@bumail.net       x       warisa.pajp@bumail.net       x         inkarat.thow@bumail.net       x       warisa.pajp@bumail.net       x         inkarat.thow@bumail.net       x       warisa.paip@bumail.net       x         chitsuda.khan@bumail.net       x       phonchanok.phet@bumail.net       x         usara.nath@bumail.net       x       poomdecha.anuk@bumail.net       x         usara.nath@bumail.net       x       pattarasuda.sir@bumail.net       x         wachiraporn.radk@bumail.net       x       atiporn.phol@bumail.net       x         wachiraporn.radk@bumail.net       x       atiporn.phol@bumail.net       x         woranan.seem@bumail.net       x       manasanan.jitp@bumail.net       x         manasanan.jitp@bumail.net       x       manasanan.jitp@bumail.net       x         pariyakorn.raks@bumail.net       x       wansiri.masu@bumail.net       x | Attendees | Separate email addresses with a comma or semicolon          |
|----------------------------------------------------------------------------------------------------|-----------|-------------------------------------------------------------|
| budsaba.chao@bumail.net       x         kanokwan.lapa@bumail.net       x         parichaya.duan@bumail.net       x         parichaya.duan@bumail.net       x         mkarat.thow@bumail.net       x         warisa.paip@bumail.net       x         inkarat.thow@bumail.net       x         chitsuda.khan@bumail.net       x         usara.nath@bumail.net       x         parichaya.sukw@bumail.net       x         poomdecha.anuk@bumail.net       x         usara.nath@bumail.net       x         patiarasuda.siri@bumail.net       x         wachiraporn.radk@bumail.net       x         wachiraporn.radk@bumail.net       x         kwanjai.sudy@bumail.net       x         woranan.seem@bumail.net       x         manasanan.jitp@bumail.net       x         manasanan.jitp@bumail.net       x         pariyakom.raks@bumail.net       x         manasanan.jitp@bumail.net       x                                                                                                    |           | 🥘 jiraporn.yensa@bumail.net 🗙 💽 punjapron.kamw@bumail.net 🗙 |
| kanokwan.lapa@bumail.net       x         parichaya.duan@bumail.net       x         inkarat.thow@bumail.net       x         inkarat.thow@bumail.net       x         chitsuda.khan@bumail.net       x         chitsuda.khan@bumail.net       x         usara.nath@bumail.net       x         usara.nath@bumail.net       x         poondecha.anuk@bumail.net       x         usara.nath@bumail.net       x         pattarasuda.siri@bumail.net       x         wachiraporn.radk@bumail.net       x         wachiraporn.radk@bumail.net       x         kwanjai.sudy@bumail.net       x         woranan.seem@bumail.net       x         manasanan.jitp@bumail.net       x         pariyakom.raks@bumail.net       x         manasanan.jitp@bumail.net       x                                                                                                    |           | budsaba.chao@bumail.net X Inattapon.ritt@bumail.net X       |
| parichaya.duan@bumail.net       x       warisa.pajp@bumail.net       x         inkarat.thow@bumail.net       x       kunlanat.kham@bumail.net       x         chitsuda.khan@bumail.net       x       phonchanok.phet@bumail.net       x         usara.nath@bumail.net       x       poomdecha.anuk@bumail.net       x         araya.sukw@bumail.net       x       pattarasuda.siri@bumail.net       x         wachiraporn.radk@bumail.net       x       atiporn.phol@bumail.net       x         kwanjai.sudy@bumail.net       x       nongnuch.pimp@bumail.net       x         woranan.seem@bumail.net       x       manasanan.jitp@bumail.net       x         pariyakorn.raks@bumail.net       x       wansiri.masu@bumail.net       x         matawadee.lakh@bumail.net       x       kannika.muno@bumail.net       x                                                                                                    |           | kanokwan.lapa@bumail.net X savapat.keaw@bumail.net X        |
| inkarat.thow@bumail.net       x         chitsuda.khan@bumail.net       x         phonchanok.phet@bumail.net       x         usara.nath@bumail.net       x         poomdecha.anuk@bumail.net       x         araya.sukw@bumail.net       x         wachiraporn.radk@bumail.net       x         wachiraporn.radk@bumail.net       x         kwanjai.sudy@bumail.net       x         woranan.seem@bumail.net       x         innet,chan@bumail.net       x         manasanan,jitp@bumail.net       x         pariyakom.raks@bumail.net       x         mattawadee.lakh@bumail.net       x                                                                                                    |           | parichaya.duan@bumail.net X warisa.paip@bumail.net X        |
| chitsuda.khan@bumail.net       ×       phonchanok.phet@bumail.net       ×         usara.nath@bumail.net       ×       poomdecha.anuk@bumail.net       ×         araya.sukw@bumail.net       ×       pattarasuda.siri@bumail.net       ×         wachiraporn.radk@bumail.net       ×       pattarasuda.siri@bumail.net       ×         wachiraporn.radk@bumail.net       ×       atiporn.phol@bumail.net       ×         kwanjai.sudy@bumail.net       ×       kanokon.khae@bumail.net       ×         woranan.seem@bumail.net       ×       nongnuch.pimp@bumail.net       ×         thanchanit.chan@bumail.net       ×       manasanan.jitp@bumail.net       ×         pariyakorm.raks@bumail.net       ×       wansiri.masu@bumail.net       ×                                                                                                    |           | inkarat.thow@bumail.net X kunlanat.kham@bumail.net X        |
| usara.nath@bumail.net       x       poomdecha.anuk@bumail.net       x         araya.sukw@bumail.net       x       pattarasuda.siri@bumail.net       x         wachiraporn.radk@bumail.net       x       atiporn.phol@bumail.net       x         wachiraporn.radk@bumail.net       x       atiporn.phol@bumail.net       x         wachiraporn.radk@bumail.net       x       atiporn.phol@bumail.net       x         wachiraporn.radk@bumail.net       x       atiporn.phol@bumail.net       x         woranan.seem@bumail.net       x       nongnuch.pimp@bumail.net       x         woranan.seem@bumail.net       x       manasanan.jitp@bumail.net       x         pariyakorm.raks@bumail.net       x       wansiri.masu@bumail.net       x         nattawadee.lakh@bumail.net       x       kannika.muno@bumail.net       x                                                                                                    |           | Chitsuda.khan@bumail.net X phonchanok.phet@bumail.net X     |
| araya.sukw@bumail.net       x         wachiraporn.radk@bumail.net       x         wachiraporn.radk@bumail.net       x         kwanjai.sudy@bumail.net       x         woranan.seem@bumail.net       x         woranan.seem@bumail.net       x         thanchanit.chan@bumail.net       x         pariyakorm.raks@bumail.net       x         manasanan.jitp@bumail.net       x         manasanan.jitp@bumail.net       x         matawadee.lakh@bumail.net       x         kannika.muno@bumail.net       x                                                                                                    |           | usara.nath@bumail.net X Doomdecha.anuk@bumail.net X         |
| wachiraporn.radk@bumail.net       x       atiporn.phol@bumail.net       x         kwanjai.sudy@bumail.net       x       kanokon.khae@bumail.net       x         woranan.seem@bumail.net       x       nongnuch.pimp@bumail.net       x         thanchanit.chan@bumail.net       x       manasanan.jitp@bumail.net       x         pariyakorru.raks@bumail.net       x       wansiri.masu@bumail.net       x         nattawadee.lakh@bumail.net       x       kannika.muno@bumail.net       x                                                                                                    |           | araya.sukw@bumail.net X atarasuda.siri@bumail.net X         |
| kwanjai.sudy@bumail.net       x       kanokon.khae@bumail.net       x         woranan.seem@bumail.net       x       nongnuch.pimp@bumail.net       x         thanchanit.chan@bumail.net       x       manasanan.jitp@bumail.net       x         pariyakorn.raks@bumail.net       x       wansiri.masu@bumail.net       x         nattawadee.lakh@bumail.net       x       kannika.mung@bumail.net       x                                                                                                    |           | wachiraporn.radk@bumail.net X atiporn.phol@bumail.net X     |
| woranan.seem@bumail.net       ×       nongnuch.pimp@bumail.net       ×         thanchanit.chan@bumail.net       ×       manasanan.jitp@bumail.net       ×         pariyakorn.raks@bumail.net       ×       wansiri.masu@bumail.net       ×         nattawadee.lakh@bumail.net       ×       kannika.mung@bumail.net       ×                                                                                                    |           | kwanjai.sudy@bumail.net X kanokon.khae@bumail.net X         |
| thanchanit.chan@bumail.net       x       manasanan.jitp@bumail.net       x         pariyakorn.raks@bumail.net       x       wansiri.masu@bumail.net       x         nattawadee.lakh@bumail.net       x       kannika.mung@bumail.net       x                                                                                                    |           | woranan.seem@bumail.net X nongnuch.pimp@bumail.net X        |
| pariyakorn.raks@bumail.net × wansiri.masu@bumail.net ×                                                                                                    |           | thanchanit.chan@bumail.net X manasanan.jitp@bumail.net X    |
| nattawadee.lakh@bumail.net × kannika.mung@bumail.net ×                                                                                                    |           | pariyakom.raks@bumail.net X wansiri.masu@bumail.net X       |
|                                                                                                    |           | nattawadee.lakh@bumail.net X kannika.mung@bumail.net X      |
| tunchanok.naks@bumail.net X waratchaya.korn@bumail.net X                                                                                                    |           | tunchanok.naks@bumail.net X waratchaya.korn@bumail.net X    |

8. กดปุ่ม Save เพื่อทำการบันทึกการประชุม และระบบจะทำการส่งเมลไปแจ้งเตือนผู้เข้าร่วมประชุมทุกคน

#### <u>หน้าจอ DESKTOP MODE</u>

หลังจากติดตั้งโปรแกรมแล้วผู้ใช้งานสามารถตรวจสอบตารางการประชุม และเริ่มการประชุมจากโปรแกรมใน เครื่องได้ทันที ตามภาพ

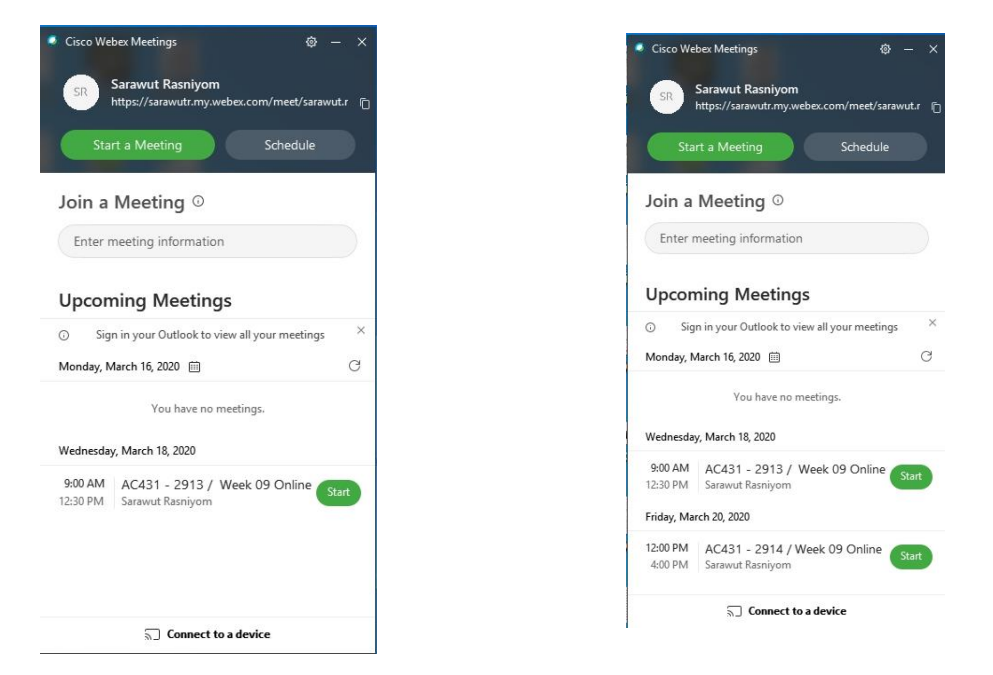

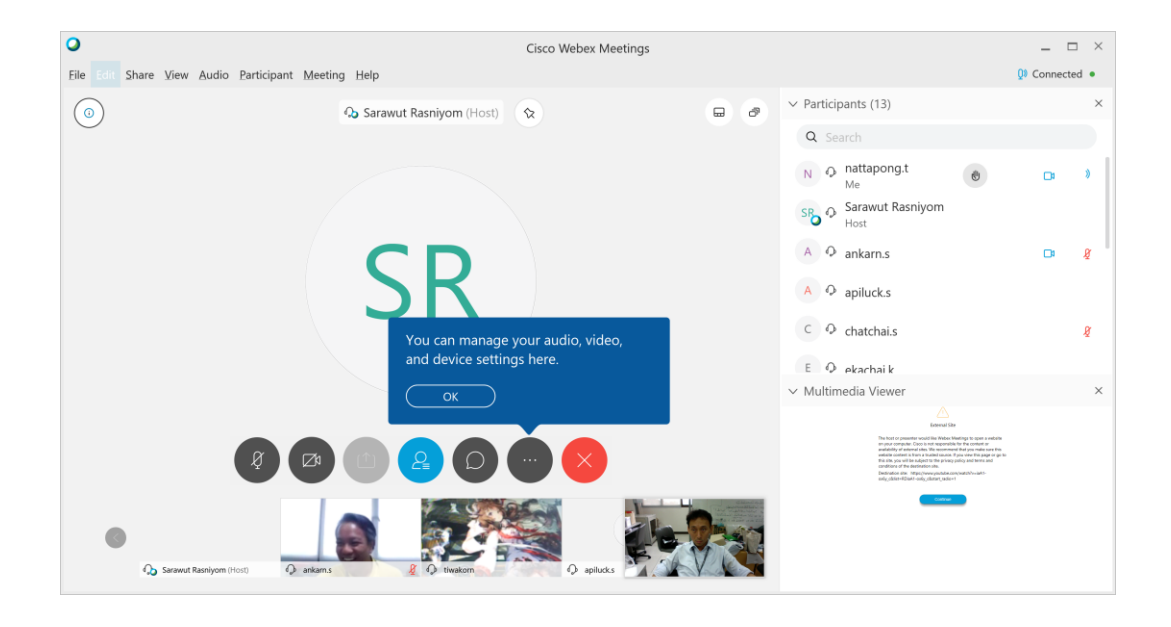

### <u>ข้อมูลอ้างอิง</u>

- <u>https://help.webex.com/en-us/n80v1rcb/Cisco-Webex-Available-Free-in-These-</u>
   <u>Countries-COVID-19-Response</u>
- <u>https://www.cisco.com/c/th\_th/products/conferencing/index.html</u>
- <u>https://www.webex.com/</u>